# Firearms Safety Training Course – Theory How to enrol

## Step 1: Get your Unique Student Identifier (USI)

Since 1 January 2015 students are required to have a Unique Student Identifier (USI). This number allows you to access details of all training you have completed since January 2015.

OFFICIAL

Your USI is a one-off application and issues an identifying combination of letters and numbers that you retain throughout your studies.

If you don't already have a USI, you can get your USI now, so it is ready to provide when you enrol by clicking here <u>https://www.usi.gov.au/</u>.

If you would like to find out more about the USI and what you need to do by watching this YouTube video from the Office of the Student Identifiers <u>Unique Student Identifier (USI) - Video</u> <u>for Students</u>

### Step 2: Complete your online enrolment

Click on the link: <u>https://www.centralregionaltafe.wa.edu.au/courses/wapol-firearm-safety-</u> training-course-theory

Complete the registration.

|           | AFER Central Regional                                                                  |
|-----------|----------------------------------------------------------------------------------------|
| Pl<br>Fir | ease register to continue your application for O9534P - WAPol<br>earm Safety Training, |
|           | Already registered as an existing student?     Log on     Forgot password?             |
| F         | legister as a New Student                                                              |
|           | Family Name *                                                                          |
| ſ         | Given Name                                                                             |
|           | Date of Birth *                                                                        |
|           | Gender 🗸                                                                               |
| ſ         | Email * 255                                                                            |
|           | Nationality *                                                                          |
|           | Password *                                                                             |
|           | Confirm Password *                                                                     |
|           | l have previously applied or studied here                                              |
|           | * You must agree to the terms and conditions<br>Register and Apply                     |

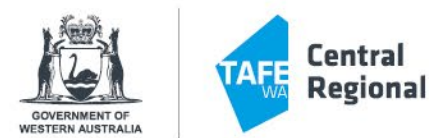

You will then receive an email confirming your registration.

Select the **Click here to proceed with your application** and then complete your application.

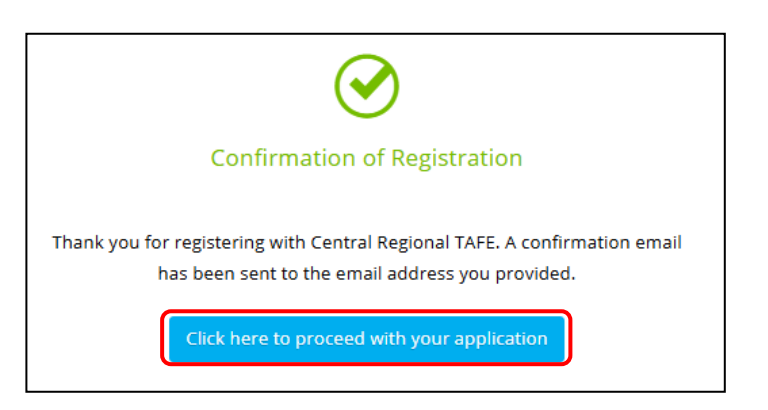

#### Select I accept the Terms and Conditions.

| ſerms an                           | d Conditions                                                                                                    |
|------------------------------------|----------------------------------------------------------------------------------------------------|
| Approp                             | iate Use of Online Services                                                                                                    |
| By acces<br>to loggir<br>result in | ing the Student Portal you give your full agreement and commitment to comply with all College policies. You also give consent<br>g, monitoring, auditing and disclosure of your use of Central Regional TAFE IT services. Inappropriate use of these services can<br>disciplinary action. You can view these policies relating to the use of IT services on the <u>College's website</u> . |
| la                                 | l do not accept                                                                                                    |

You will then need to fill out the details for your enrolment into the Firearms Safety Training Course.

Select **Self Apply Online** under the Application Type.

| Application ID 20432<br>Review each step before you submit your a | pplication.                                                                                                    | More 🗲 | < Previous | Next 🔸 |
|-------------------------------------------------------------------|----------------------------------------------------------------------------------------------------|--------|------------|--------|
| Step 1<br>Selected Application Type                               | Selected Application Type                                                                                                    |        |            |        |
| Step 2<br>Selected Course                                         | Select the Application Type for the application you will be making.     Select Self Apply Online' if you are submitting this application yourself and have not yet been referred to a lecturer.     Select Staff Assisted' if you are submitting this application on campus, with the assistance of a staff member and/or have already been referred to a lecturer.     Select Staff Assisted' if you are submitting this application on campus, with the assistance of a staff member and/or have already been referred to a lecturer. |        |            |        |
| Step 3<br>Applicant Details                                       | Select an Application Type                                                                                                    |        |            |        |
| Step 4<br>Requirements                                            | Application Type<br>Bell Apply Chiline                                                                                                    |        |            |        |
| Step 5<br>Review and Submit                                       |                                                                                                    |        |            |        |

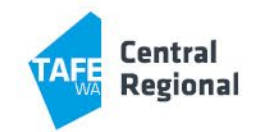

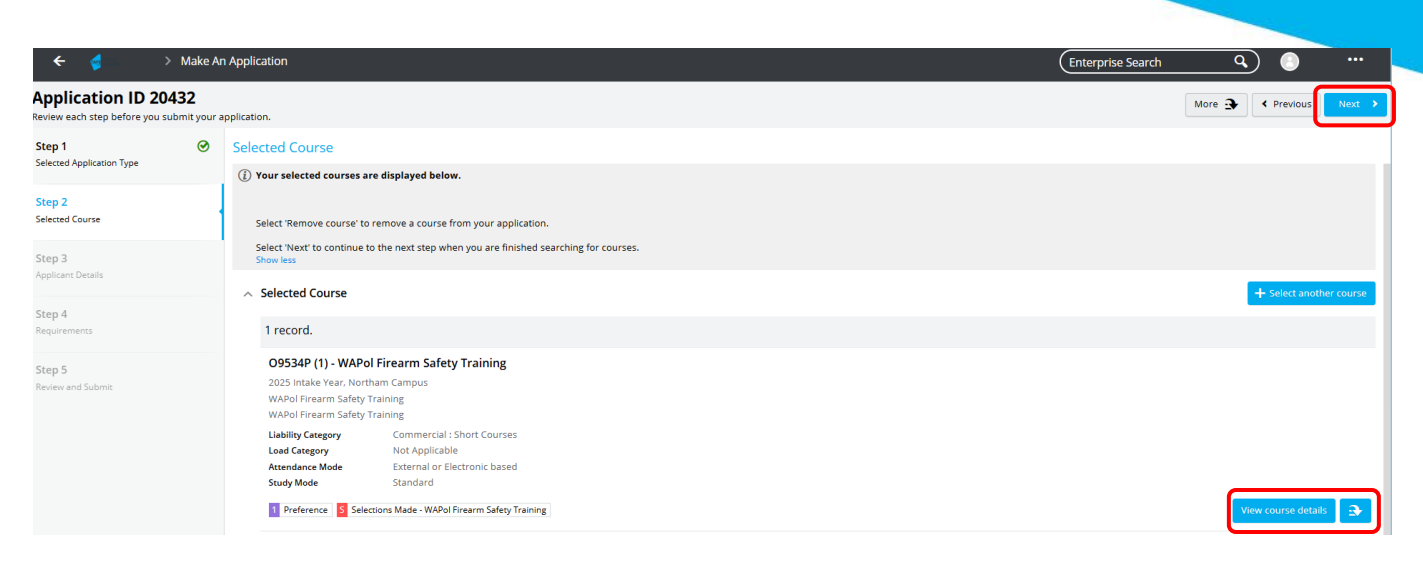

Find the O9534P – WAPOL Firearm Safety Training Course – Theory and select **Add to application** in the bottom right.

Select next.

Complete the Mandatory fields which are indicated by a red asterisk \*

Then select Next.

| Application ID 20478<br>A payment of 100.00 is required. | 3 |                                                                                                    | More 3                 | < Previous        | Next 🔸    |
|----------------------------------------------------------|---|----------------------------------------------------------------------------------------------------|------------------------|-------------------|-----------|
| Step 1<br>Selected Course                                | 0 | Applicant Details                                                                                                    |                        |                   |           |
| Step 2<br>Applicant Details                              |   | Mandatory fields are indicated by a red asterisk, please provide a response to each mandatory field and th<br>Show less | nen select 'Next' to c | ontinue to the ne | ext step. |
| Step 3                                                   |   | A Personal Details                                                                                                    |                        |                   |           |
| Review and Submit                                        |   | Title                                                                                                    |                        |                   |           |
|                                                          |   | Given Name                                                                                                    |                        |                   |           |
|                                                          |   | Preferred Name                                                                                                    |                        |                   |           |
|                                                          |   | Middle Name/s                                                                                                    |                        |                   |           |
|                                                          |   | Date of Birth *                                                                                                    |                        |                   |           |
|                                                          |   | Gender<br>Not entered                                                                                                   |                        |                   |           |

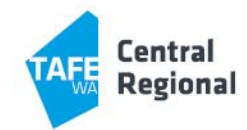

| payment of 100.00 is requir | ed. |                   | More 3 | Previous     Next |
|-----------------------------|-----|-------------------|--------|-------------------|
| tep 1<br>elected Course     | 0   | Applicant Details |        |                   |
| tep 2<br>oplicant Details   |     | Contact Details   |        |                   |
| tep 3<br>eview and Submit   |     | Email *           | ]      |                   |
|                             |     | Address Details   | ~      |                   |
|                             |     | Address *         |        |                   |
|                             |     | Line 2            | ]      |                   |
|                             |     | Line 3            |        |                   |
|                             |     | State             | ]      |                   |
|                             |     | Postcode          |        |                   |

You will need to add your Unique Student Identifier (USI) which you applied for in Step 1.

| ← 🤞                                             | > Make Ar                    | 1 Application                                                                                                    | Enterprise Search | ٩      | ) 🕚        | •••      |
|-------------------------------------------------|------------------------------|----------------------------------------------------------------------------------------------------|-------------------|--------|------------|----------|
| Application ID 2<br>Review each step before you | <b>0432</b><br>submit your a | pplication.                                                                                                    |                   | More 3 | < Previous | Next 🔸   |
| Step 1<br>Selected Application Type             | 0                            | Requirements  Select: Respond: to answer each requirement marked as 'Mandatory'.                                                                                                    |                   |        |            |          |
| Step 2<br>Selected Course                       | 0                            | Once all requirements are marked as Response Received or Optional' you can proceed to the next step.<br>Requirements marked as 'Optional' may help us assess your application faster if you provide a response.<br>Show less                                         |                   |        |            |          |
| Step 3<br>Applicant Details                     | 0                            | 1 record.<br>Unique Student Identifier                                                                                                    |                   |        |            | ANDATORY |
| Step 4<br>Requirements                          |                              | From 1 January 2015 a student must have a 'unique student identifier' (USI) in order to obtain a VET qualification or VET statement of attainment.<br>If you have forgotten your USI number or are experiencing problems, please contact the USI office on 13 38 73. |                   |        |            |          |
| Step 5<br>Review and Submit                     |                              | I question must be answered  C 09534P                                                                                                    |                   |        | (          | Respond  |

#### Select Respond.

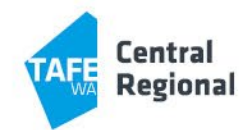

Select **yes** to "Do you have a USI number".

#### Enter your USI number and select **Save**.

| Requirement Details                                                                                                    |
|----------------------------------------------------------------------------------------------------|
| Required for O9534P (1) - WAPol Firearm Safety Training                                                                                                    |
| From 1 January 2015 a student must have a 'unique student identifier' (USI) in order to obtain a VET qualification or VET statement of attainment.<br>If you have forgotten your USI number or are experiencing problems, please contact the USI office on 13 38 73. |
| <ul> <li>Questions for Unique Student Identifier</li> </ul>                                                                                                    |
| Response 1                                                                                                    |
| Requirement Response questions          Do you have USI number? *         Yes                                                                                                    |
| ∧ Please provide your USI Number                                                                                                    |
| 🖉 Please provide your USI Number                                                                                                    |
| <ul> <li>Questions for Please provide your USI Number</li> </ul>                                                                                                    |
| Response 1<br>Requirement Response questions<br>Please enter your USI<br>Number *                                                                                                    |

Then select **Save**.

Select **Pay Now**, select your payment option and enter your credit card details.

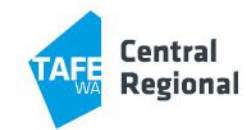

| BPOINT <sup>®</sup><br>Receivables Solution | Supported by the CommonwealthBank        |
|---------------------------------------------|------------------------------------------|
| Make a BPOINT Payment                       |                                          |
| Biller Code:                                | 1589852 (demonstratio1773 - SMS Pay Now) |
| Payment Reference:                          | 4671                                     |
| Reference Number 2:                         | 20464/1                                  |
| Amount (AUD):                               | 100.00                                   |
| Select your payment option:                 | VISA                                     |

Review the final Application Summary.

#### Select Submit

You will then see your Application ID and status.

| 🗲 🤞 > My Applications                  |                       | Enterprise Search C |                     |          |
|----------------------------------------|-----------------------|---------------------|---------------------|----------|
| 📴 👻  Şearch                            | Add a new application |                     |                     |          |
| ₹ 1 record.                            |                       |                     |                     |          |
| Application ID 20432                   |                       |                     | IN PF               | OGRESS   |
| 09534P - WAPol Firearm Safety Training |                       |                     | Submission Date 20- | Feb-2025 |
|                                        |                       |                     |                     | View     |

**Step 5:** After this stage, the application process will take around 2 hours.

After these 2 hours, you will receive a welcome email, which outlines the next steps, including how to set up your Microsoft 365 account and log into the course in Blackboard.

Access Blackboard Learn: https://blackboard.centralregionaltafe.wa.edu.au/

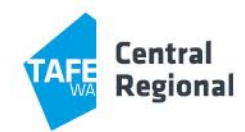